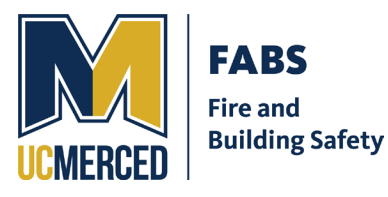

## Fire & Building Safety

University of California, Merced 5200 N. Lake Rd. Merced, CA 95348

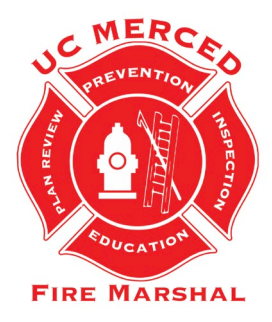

## **APPLYING FOR A PERMIT IN CITIZENSERVE**

As of April 1, 2023, all NEW construction projects MUST be submitted to Citizenserve.

- 1. You will need to apply for a permit using our Citizenserve portal for all NEW construction projects. Construction projects that were submitted prior to April 1, 2023, will need to be issued through GOVmotus.
  - a. If you do not have a Citizenserve account, you will need to register for one.
  - b. Under "Online Services" please select "New Account Registration"
- 2. After logging in select "Apply for a Permit"
- 3. You will need to fill out the required information. Note- marked with a red line.
  - a. Application Type- Fire and Building Safety Review or Preliminary Review
  - b. Sub Type
  - c. Project Name
  - d. New or Existing Project
  - e. Address or Parcel #- NOTE the parcel number is the CAAN #
  - f. Work Description
  - g. Funding Source
  - h. Signature
- 4. All other information is NOT required but if you would like to include this information please do so.
- 5. Please attach all relevant files for the project being submitted.
- 6. After you have submitted to Citizenserve you should receive an email confirmation stating your application has been received.
- 7. Please ensure that 2 copies of the plans are delivered to the FABS Trailer.